## SEUCF 用户普通课题和实验在线申请指南

综合极端条件实验装置(SECUF)为由中国科学院物理研究所主建、吉林大 学共建的国家重大科技基础设施项目。该装置的建设目标是为国内外用户提供国 际一流的极低温、强磁场、超高压、超快光场等极端实验条件,用于开展材料合 成、物性表征、量子态调控、超快过程等物质科学的前沿研究。现综合极端条件 实验装置(北京部分)首批五个实验站正式对外开放预约使用。2022年,综合极 端条件实验装置将开放两轮普通课题申请,其中第一轮用户普通课题申请提交时 间为 2022年1月 20 日至 2022年 2月 28 日。

SECUF 用户如需使用综合极端条件实验装置开展实验,需要登陆中国科学院 重大科技基础设施共享服务平台: <u>https://lssf.cas.cn</u>在线提交课题申请;在 课题申请通过评审后,即可按申请到的实验机时(有效期为一年),分一次或多 次提交实验申请。具体流程分为以下三步:1.科研用户注册;2.课题申请;3.实 验申请。以下为具体申请操作指南。

## 一. 科研用户注册:

1. 登陆中国科学院重大科技基础设施共享服务平台: <u>https://lssf.cas.cn</u>。

→科研用户登录 | →管理员/专家登录 | 注册 | ★于平台 | English

Q

2. 点击:右上角"注册"。

🛞 中國科学院 重大科技基础设施共享服务平台 👘 👬

- 3. 同意: 隐私政策和信息安全。
- 4. 填写用户信息,点击注册。

| 中國計<br>CHINESE ACAD | 3況 重大林<br>EMY OF SCIENCES, SHARING S | H技基础设施   | 共 <b>子</b> | 服务平台           |                | VA |
|---------------------|--------------------------------------|----------|------------|----------------|----------------|----|
|                     | 请填写您的注册信息                            |          |            |                |                |    |
|                     | 用户名:                                 | zhang    |            |                |                |    |
|                     | 密码:                                  | •••••    |            | 确认密码:          | •••••          |    |
|                     | 姓名:                                  | *        |            | Email:         | 123@iphy.ac.cn |    |
|                     | 电话:                                  | 123      |            | 生日:            | 2022-01-20     |    |
|                     | 单位名称:                                | XX研究所/学校 |            | 单位类型:          | 中科院院属单位        |    |
|                     | 地址:                                  | 123      |            | 性别:            | 男              |    |
|                     | 学历:                                  | 博士       |            | 职称:            | 研究员            |    |
|                     | 国籍:                                  | 中国       |            | 归属地:           | 北京             |    |
|                     |                                      |          | Ħ          | <del>·</del> 册 |                |    |

5. 到注册邮箱激活账号,即完成注册。

## 二. 课题申请:

打开中国科学院重大科技基础设施共享服务平台: <u>https://lssf.cas.cn</u>,点击右上角"科研用户登陆",输入用户名和密码,点击登陆。
 点击:常用链接-新增课题申请。

3. 选择课题类型:普通课题,点击下一步。

| 首页 课题 实验 | 成果 个人信息                        |
|----------|--------------------------------|
|          |                                |
|          | 申请新课题—选择课题类型                   |
|          |                                |
|          |                                |
|          | 选择课题类型                         |
|          | o普通课题                          |
|          | 普通课题:常规的课题申请方式,整个审核过程完全在线进行。   |
|          | ○重点课题                          |
|          | 重点课题:课题意义重大,需重点保障,需组织专家会评。     |
|          | ○紧急课题                          |
|          | 紧急机时:因特殊情况需紧急开展实验,需经设施用户办特别批准。 |

4. 选择设施-综合极端条件实验装置 SECUF, 点击下一步。

| 甲項新 | 课题一选择设施              |
|-----|----------------------|
|     |                      |
|     |                      |
| 选   | 择设施                  |
|     | 北京正负电子对撞机BEPC        |
|     | 上海光源SSRF             |
|     | 兰州重离子研究装置HIRFL       |
|     | 合肥同步辐射装置HLS          |
|     | 神光II高功率激光物理实验装置SG-II |
|     | 大连相干光源DCLS           |
|     | 国家蛋白质科学研究(上海)设施NFPS  |
|     | 稳态强磁场实验装置SHMFF       |
|     | 遥感飞机RSA              |
|     | 500米口径球面射电望远镜FAST    |
|     | 武汉国家生物安全实验室NBL       |
| 0   | 航空遥感系统CARSS          |
| •   | 综合极端条件实验装置SECUF      |

5. 勾选: 我已阅读并同意协议,点击下一步。

6. 新增课题信息,分为四个部分:(1)基本信息;(2)参与人员;(3)线站/设备/终端;(4)辅助材料,可切换填写。每一部分标红星为必填,并需按照要求下载相应的模板,填写完成上传 PDF 格式文件。填写中可点击保存随时进行保存。全部填写完毕后可以提交申请。

(1) 基本信息

| 课题类型: 普通课题<br>课题PDF : 点此下载 |          | 创建日期: 2022-01-20 15:23:26<br>状态: 编辑:                                                                                                    |
|----------------------------|----------|----------------------------------------------------------------------------------------------------|
|                            |          | 返回列表 取消 保存 查看审核材料 提交                                                                                                    |
| ⊘ 基本信息                     | 课题名称*:   |                                                                                                    |
| Ø 参与人员                     | 课题摘要•:   |                                                                                                    |
| ⊘ 线站/设备/终端                 |          |                                                                                                    |
| 辅助材料                       |          |                                                                                                    |
|                            | 主要科学领域•: | <ul> <li>         ● 物理学 化学 示文学 地球科学 生物学 次学 林学 材料科学 医学 能源科学技术 板科学技术 下境科学技术 电子、通信与自动控制技术         ○ 航天科学技术 工程与技术学科基础学科 测绘科学技术 其他     </li> </ul> |
|                            | 其他科学领域:  | □ 物理学 □ 化学 □ 天文学 □ 地球科学 □ 生物学 □ 农学 □ 林学 □ 材料科学 □ 医学<br>□ 能源科学技术 □ 核科学技术 □ 环境科学技术 □ 电子、通信与自动控制技术<br>□ 航空、航天科学技术 □ 工程与技术学科基础学科 □ 测绘科学技术 □ 其他    |
|                            | 研究方法:    | □ 衍射 □ 散射 □ 吸收 □ 软×射线 □ 微束 □ 成像 □ 其他                                                                                                    |

| 序号 | 编号 | 名称 | 来源  | 金额(万元 |
|----|----|----|-----|-------|
| 1  |    |    | 请选择 | 0.00  |
| 2  |    |    | 请选择 | 0.00  |
| 3  |    |    | 请选择 | 0.00  |
|    |    |    | 请选择 | 0.00  |

(2)参与人员:添加系统内成员可选择已在平台注册的科研用户作为课题参与人;课题负责人不可为学生,学生可以写在辅助联系人处。

| <ul> <li>         基本信息      </li> <li>         参与人员      </li> <li>         线站/设备/终端      </li> </ul> | <ul> <li>课题负责人对课题的各方面负有责任,是课题的主要联系人。课题负责人具有单</li> <li>课题参与人不能编辑、提交课题。可以查看课题信息和课题审批状态。</li> </ul> | 铺、提交的权限。 |         |
|----------------------------------------------------------------------------------------------------|--------------------------------------------------------------------------------------------------|----------|---------|
| ● 辅助材料                                                                                                | 参与人员                                                                                             |          | 添加系统内用户 |
|                                                                                                    | 姓名/单位/职称                                                                                         | 角色       | 操作      |
|                                                                                                    | 中国科学院物理研究所,其他 others                                                                             | 课题负责人    |         |
|                                                                                                    | 辅助联系人                                                                                            |          |         |
|                                                                                                    | 辅助联系人 姓名:                                                                                        |          |         |
|                                                                                                    | 辅助联系人 电话:                                                                                        |          |         |
|                                                                                                    | 辅助联系人 邮箱:                                                                                        |          |         |

(3)线站/设备/终端:课题申请有两种模式:单一模式;联合模式。单一模式为 申请一个线站/设备/终端,联合模式为申请两个相关的线站/设备/终端(目前仅 包含一种类型),具体可在线站/设备/终端列表中查看。如需单独申请多个线站 /设备/终端,请使用复制按钮复制课题。在线站/设备/终端中选择相应模式后, 下附有对应实验站/平台的介绍以及相应的附加表格模板。模板包含了线站/设备 /终端要求填写的相关表格及样品信息。在模板里填写项目文本,以 PDF 格式 上传。同时需要填写总的申请机时数。课题机时有效期为一年,可以分多次进行 实验。

| ♂ 参与人员   | 每个课题只能申请一个线站/设备/终端。如需申请多个线站/设备/终端,请使用复制按钮复制课题                                                                                                    |
|----------|----------------------------------------------------------------------------------------------------|
| 线站/设备/终端 | 线站设备修端                                                                                                    |
| 3 辅助材料   | 极低温固态量子计算(强磁场)实验站                                                                                                    |
|          | 遺点此下载详细介绍                                                                                                    |
|          | 极低温固态量子计算(强磁场)实验站在稀释制冷机上自行建造微波频域的极低温测量线路,并起以宫温下的电学测控仪表,以实现对极低温下量<br>子态的测控,用于目前国际上多个主流方向的固态量子计算实验研究。该实验站包含两套无液氢稀释制冷机和配套的测量设备,另有泵房和压缩<br>机、水冷机在辅助设备间以降低设备运行时产生的大量顺声。 |
|          |                                                                                                    |

| 线站/设备/终端附加表格            |                                               |  |  |  |  |  |  |
|-------------------------|-----------------------------------------------|--|--|--|--|--|--|
| 请下载模板,模板包含了             | 线站/设备/终端要求填写的相关表格及样品信息。在模板里填写项目文本,以 PDF 格式上传。 |  |  |  |  |  |  |
| 上传线站/设备/终端附             | 加表格                                           |  |  |  |  |  |  |
| 选取文件 未选择文件              | [确认上传]                                        |  |  |  |  |  |  |
| 申请机时(小时)                |                                               |  |  |  |  |  |  |
|                         |                                               |  |  |  |  |  |  |
| 时间单位是(小时),可             | [以到小数点后一位。                                    |  |  |  |  |  |  |
| 时间单位是(小时),可<br>申请机时(小时) | I以到小數為后一位。<br>                                |  |  |  |  |  |  |

(4) 辅助材料:如在系统中有使用设施填报的历史课题和历史成果,可读取选择;另外可上传有助于课题审核通过的相关材料,附件格式必须为 PDF。

| 线站/设备/终端 | 历史课题  | 历史课题      |                  |        |         |         |  |       |  |  |
|----------|-------|-----------|------------------|--------|---------|---------|--|-------|--|--|
| 甫助材料     | 序号    | 课题名称      | 科学领域 设施 线站/设备/终端 |        | 站/设备/终端 | 批复机时    |  | 已执行机时 |  |  |
|          | 历史成果  |           |                  |        |         |         |  |       |  |  |
|          | 序号    | 论文名       | 作者               | 作者期    |         | 明刊 发表年份 |  | 课题    |  |  |
|          | 材料    |           |                  |        |         |         |  |       |  |  |
|          | 您可以另外 | 上传有助于课题审核 | 通过的相关材料。附付       | 牛格式必须是 | PDF.    |         |  |       |  |  |
|          | 材料上传  |           |                  |        |         |         |  |       |  |  |

7. 点击"提交"后,会有提交成功的提示。

8. 查看课题进展,"首页-常用链接-我的课题列表"可以查看课题也可复制课题,重新进行申请其他线站/设备/终端申请。点击课题 PDF 文件,可以下载用户课题申请书。

| 首页 课题 实验                | 成果 个人们                                                                                           | 吉息            |                |                       |           |      |      |      |     |                |
|-------------------------|--------------------------------------------------------------------------------------------------|---------------|----------------|-----------------------|-----------|------|------|------|-----|----------------|
| ▶ 待办事宜                  |                                                                                                  |               |                |                       |           |      |      |      |     |                |
| 首页 课题 实验<br>VIEW 我的课题列表 | 成果 个人                                                                                            | 言息<br>一       |                |                       |           |      |      |      |     | 新增课题申请         |
| 查询条件 状态:全<br>课题编码       | 部<br>第<br>第<br>第<br>第<br>第<br>日<br>日<br>日<br>日<br>日<br>日<br>日<br>日<br>日<br>日<br>日<br>日<br>日<br>日 | 律题名           | 申请设施           | 线站/设备/终端              | 角色        | 审核状态 | 批复机时 | 剩余机时 | 到期日 | 操作             |
| 2022-SECUF-PT-<br>00004 | ⊻                                                                                                | 物理所测试课<br>题-1 | 综合极端条件实验装<br>置 | 极低温固态量子计算(强磁场)实验<br>站 | 课题负责<br>人 | 审核中  |      |      | -   | (道看)<br>(复制课题) |

9. 请确保填写信息准确无误,审核结果,会通过邮箱/网站/手机通知用户。
 10. 如果课题申请通过,请进入网站进行后续的实验申请。

## 三. 实验申请:

一个课题有效期为一年,期间可进行多次实验,每次实验前必须要填写实验申请。

- 1. 打开中国科学院重大科技基础设施共享服务平台: https://lssf.cas.cn,点 击右上角"科研用户登陆",输入用户名和密码,点击登陆。
- 2. 点击:常用链接-新增实验申请。
- 3. 选择课题名称及相关信息(机时/联系人等),上传设备附件表格(PDF 格式)。
- 4. 点击"提交"后,会显示提交成功的提示。
- 5. 查看实验申请进展,"首页-常用链接-我的实验列表"可以查看实验审核状态。
- 6. 实验前可于实验管理员沟通确认具体的实验时间。

\*流程相关请联系 SECUF 用户管理员 电话:010-81259009, 邮箱:iopcashr@iphy.ac.cn